Drop Drawers is freely distributed as shareware. You are permitted to evaluate it for 30 days before discarding it, or purchasing a license.

## Licensing

You must purchase one license for each computer on which Drop Drawers is used. Licenses can be purchased with the enclosed Register Drop Drawers program, using a page on the World Wide Web, or via telephone. Payment may be made by cash, check, VISA, MasterCard or American Express.

## Pricing

Current pricing is \$15 per license. For excellent discounts on volume licensing, please contact us at pricing@sigsoftware.com.

Purchasing online (easiest)

- Click Purchase Online... in the about box or go to http://order.kagi.com/?BX
- Wait for your web browser to load up the page.
- Select how many of which products you wish to purchase.
- Enter your name, address and email address in the areas provided (all are required).
- Please enter any additional comments in the space provided.
- Follow the instructions on the web page to enter your credit-card details.

### Purchasing via email

- Click Purchase Alternative... in the about box or run the Register Drop Drawers program.
- Enter your name, address and email address in the areas provided (all are required).
- Select how many of which products you wish to purchase.
- Please enter any additional comments by clicking the speech bubble next to the product name.
- Select the VISA, MasterCard or American Express payment method and enter your card details.
- Click the Copy... button to copy out the text for emailing.
- Create a new email message in your email software.
- Choose Paste from the Edit menu.
- Address the message to shareware@kagi.com and send it.

Purchasing over the telephone

- Call (US) 510 658-5244, available 10am to 5pm PST weekdays and at some other times.
- Follow the instructions on the telephone.
- When asked, specify how many, of which products you wish to purchase.
- When asked, state your name, address and email address clearly (all are required).
- Please note that telephone orders carry an additional handling charge of \$5.

#### Purchasing via fax

- Click Purchase Alternative... in the about box or run the Register Drop Drawers program.
- Enter your name, address and email address in the areas provided (all are required).
- Select how many of which products you wish to purchase.
- Please enter any additional comments by clicking the speech bubble next to the product name.
- Select the VISA, MasterCard or American Express payment method and enter your card details.
- Click the Print... button to print out the form for faxing.
- Fax the printed form to (US) 510 652-6589.

# Purchasing by mail (slowest)

- Click Purchase Alternative... in the about box or run the Register Drop Drawers program.
- Enter your name, address and email address in the areas provided (all are required).

• Select how many of which products you wish to purchase.

- Please enter any additional comments by clicking the speech bubble next to the product name.
- Select the Check, Cash, VISA, MasterCard or American Express payment method.
- If you are purchasing by cash, select the currency you wish to pay in.
- If you are purchasing by credit-card, enter your card details.
- Click the Print... button to print out the form to sent with your payment.
- Send to: Kagi, 1442-A Walnut St PMB #392-BX, Berkeley, CA 94709-1405, USA.

## After you have purchased

Shortly after your payment has been processed by Kagi, you will automatically receive an email with the subject Thanks for your Payment confirming your purchase. Shortly thereafter you will be emailed your permanent license code or contacted if there is a problem (a human has to check your details before sending a permanent license). If you wish to trace an order, please contact support@sigsoftware.com.